## To Schedule a Conference Time

Log into your <u>Family Access Account</u> Select "Conferences" from the menu on the left. Under your child's name, click on "All Conferences" Under "Status" click on "Select a Time" Next to the time slot you'd like, click on "Select", then "Save"

## To Delete a Conference Time

To the right of your child's name, click on "View Scheduled Time" Click on the "Unschedule" link, and click on "Save"

## **To View Your Scheduled Conference Time**

To the right of your child's name, click on "View Scheduled Times"

## **To Print Your Conference Time(s)**

At the top of the page, select "Print All Scheduled Conferences for Guardian"